## Introduction

**O**pmanager est un outil de supervision des équipements réseau. Il supporte SNMP, WMI et des scripts ssh ou Telnet pour récupérer des informations sur les machines. Toutefois les machines doivent posséder un agent SNMP pour être gérée par **Opmanager**. Cet outil est gratuit pour une utilisation jusqu'à 20 machines, la version complète intègre des modules en plus qui permettent notamment de gérer l'Active directory des contrôleurs de domain, les serveurs Exchange, MS SQL serveur et un module de notification par SMS.

C'est une application Windows téléchargeable à l'adresse suivante :

http://manageengine.adventnet.com/products/opmanager/download.html?free

Cette application install un serveur Web pour l'administration et un serveur SQL ou peut utiliser un serveur SQL existant.

## Présentation du produit Opmanager

Voila vous avez fini l'installation vous allez vous connectez sur l'interface d'admin pour la première fois (admin/admin) par défaut.

La première page affichée présente un état des ressources réseau :

- ✤ alarmes récentes
- serveurs avec le plus haut taux d'utilisation de la CPU
- serveurs utilisant le plus de mémoire
- ✤ les services qui répondent le plus lentement

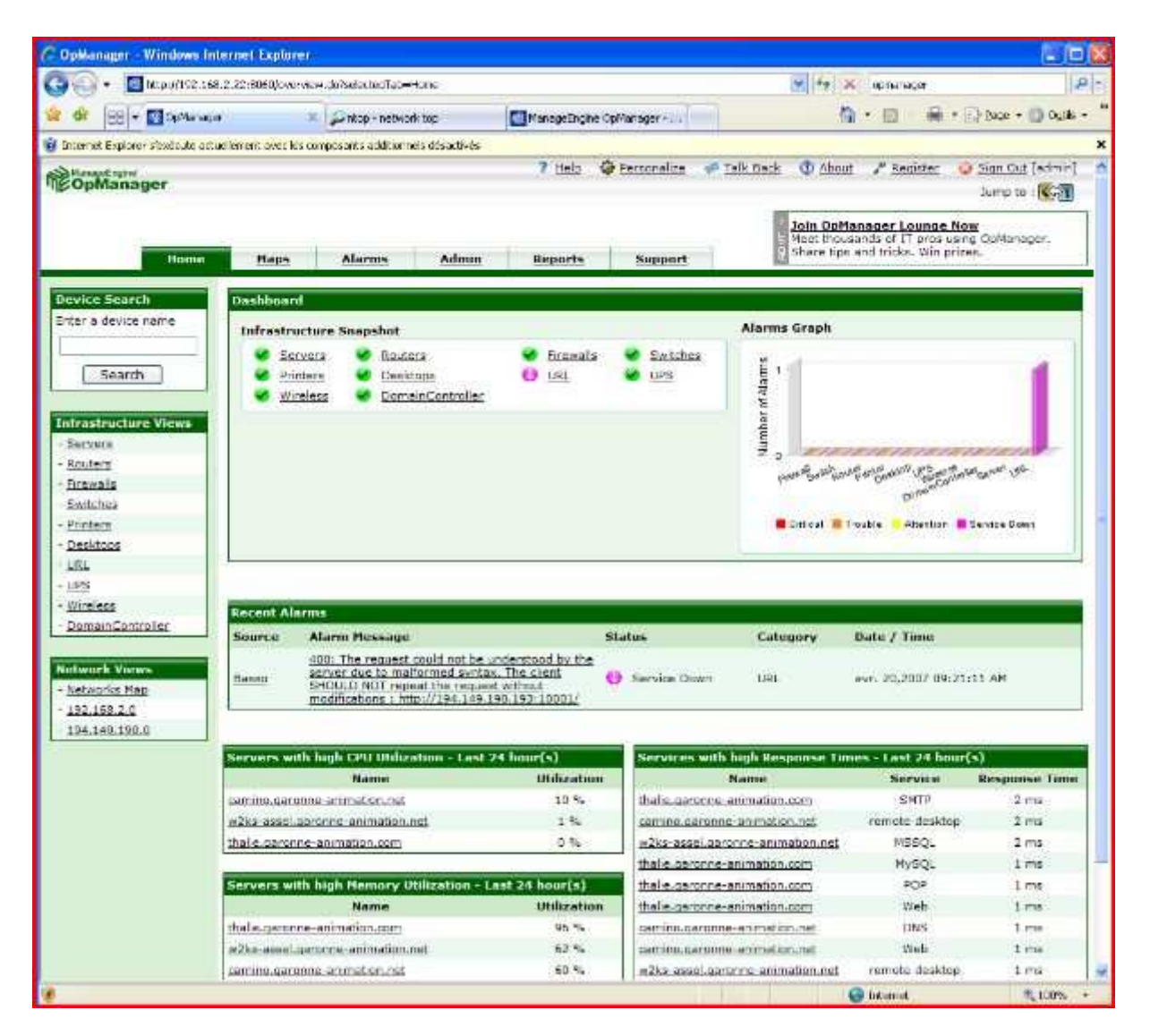

L'interface possède plusieurs onglets qui vont vous permettre d'effectuer toutes les actions possibles :

- \* maps affiche les machines disponibles dans le réseau en cours
- ✤ alarms liste les alarmes en cours
- admin affiche l'interface d'administration à partir de laquelle on peu modifier tous les paramètres de l'application
- reports permet de générer des rapports prédéfinis ou personnalisés.
- Support permet de consulter et d'envoyer des messages au support en cas de problèmes.

En fonction de l'onglet sur lequel on se position le menu à gauche change et affiche les actions correspondantes.

# Prise en compte des équipements

#### Ajouter une machine

Pour ajouter une machine il suffit d'aller sur l'onglet admin et de cliquer sur le bouton « Add device ».

#### Admin > Add Device

| Add Device               | 29-           |   |
|--------------------------|---------------|---|
| Device name / IP Address |               |   |
| Netmask                  | 255.255.255.0 |   |
| SNMP Port                | 161           | ] |
| Community String         | •••••         |   |
| Community String         | Add Device    |   |

Il est impératif qu'un agent snmp soit actif sur le périphérique que vous souhaitez ajouter. Entrez le nom ou l'adresse IP du périphérique changez les autres paramètres si cela est nécessaire et cliquez sur add device.

Vous pouvez maintenant retrouver la machine en cliquant sur l'onglet « HOME » puis sur le sous réseau auquel elle appartient.

## Configuration des notifications

A partir de l'onglet Admin cliquez sur « notification profiles » dans la rubrique « global settings ». Ces profiles pourront être associés à différents périphériques.

Si vous ne l'avez pas encore fait Opmanager va vous demander de configurer un serveur de messagerie afin qu'il puisse envoyer des notifications par email.

| Server name              | 192.168.2.254                 |                                      |  |
|--------------------------|-------------------------------|--------------------------------------|--|
| Port                     | 25                            | (e.g., 25)                           |  |
|                          | Requires Authentication       |                                      |  |
|                          | User name                     |                                      |  |
|                          |                               |                                      |  |
|                          | Password                      |                                      |  |
| From Email ID (optional) | Notification@opmanager        | .0                                   |  |
|                          | (The default from mail id for | all notifications)                   |  |
| To Email ID              | marc.tecles@garonne-a         | nin Send a test message              |  |
|                          | (The default mail id to which | all the notifications will be sent.) |  |
|                          | Add a secondary mail ser      | ver (optional)                       |  |

- entrez le nom ou l'adresse IP du serveur de messagerie
- entrez si nécessaire les informations d'authentification
- Entrez dans « To Email ID » l'adresse qui recevra les alertes. Il est recommandé d'utiliser le bouton « send a Test Message » pour vérifier que la configuration fonctionne est que vous recevez bien les messages d'alerte.

#### **Notifications**

Nous allons maintenant voir comment configurer les différentes options de notifications.

|                             |          |             | 5970            |                                          |            | Add New                                    |
|-----------------------------|----------|-------------|-----------------|------------------------------------------|------------|--------------------------------------------|
| Email Profiles              |          |             | Email based SMS | Profiles                                 |            | Email Alert                                |
| Profile Name<br>alertesmail | Edit     | Delete<br>1 | Profile Name    | Edit                                     | Delete     | SMS Alert<br>System Command<br>Bun Program |
| Modem based SMS             | Profiles |             | Run System Com  | nand                                     |            | Log a Ticket                               |
| Profile Name                | Edit     | Delete      | Profile Name    | Edit                                     | Delete     | Log a nexes                                |
|                             |          |             |                 |                                          |            | Actions                                    |
| Run Program                 |          |             | Log a Ticket    |                                          |            | Associate to devices                       |
| Profile Name                | Edit     | Delete      | Profile Name    | Edit                                     | Delete     | 1                                          |
| Play Sound                  |          | đ           |                 | 1.1.1.1.1.1.1.1.1.1.1.1.1.1.1.1.1.1.1.1. | spans - 24 |                                            |

Nous avons les possibilités suivantes :

- émission d'un email
- ✤ envois d'un sms par modem
- envois d'un sms par email
- exécution de commande
- loggé l'information dans une appli externe de gestion d'incident (payant)

Nous allons nous concentrer sur la configuration des notifications par email les autres méthodes présentant peu d'intérêt ou étant payantes.

Dans le menu « Add New » cliquez sur « Email Alert »

| Profile Name       | alertesmail                                                                                                    |                                                                                                    |
|--------------------|----------------------------------------------------------------------------------------------------|----------------------------------------------------------------------------------------------------|
| Mail Composition   |                                                                                                    |                                                                                                    |
| To Email Address   | marc.tecles@garonne-animation.com                                                                                                    |                                                                                                    |
| From Email Address | Notification@opmanager.com                                                                                                    |                                                                                                    |
| Mail Format        | O Plain Text O HTML @ Both                                                                                                    |                                                                                                    |
| Mail Subject       |                                                                                                    |                                                                                                    |
| Subject            | Sstringseventy - SdisplayName                                                                                                    | Select Subject Variables<br>Message of the alarm<br>Source of the alarm<br>Category of the alarm                                                         |
| Mail Message       |                                                                                                    |                                                                                                    |
| Message            | Message: \$message<br>Device: \$displayName<br>Category: Scategory<br>Error Condition: \$tringseventy<br>Generated at: \$ctrifedTime | Select Message Variables<br>Message of the alarm<br>Source of the alarm<br>Category of the alarm<br>Smonty of the alarm<br>Time when alarm was generated |

Vous pouvez choisir l'adresse du destinataire qui recevra les alertes pour les périphériques associés à ce profil de notification.

Vous pouvez aussi modifier le contenu du message à l'aide des listes de variables disponibles. Cliquez sur **save** une fois terminé.

## Association d'un profil au device

Maintenant il ne vous reste plus qu'a associer ce profil avec votre machine. Pour cela toujours dans la fenêtre « notification profiles » cliquez sur **« associate to devices** » dans le menu actions à droite.

| Select a Notification Profile |              |  |
|-------------------------------|--------------|--|
| Profile Name                  | Profile Type |  |
| 💿 alertesmail                 | 🖾 Send Email |  |
| O Play Sound                  | Run Program  |  |

On sélectionne le profile créé précédemment dans la liste puis on clique « next »

| efine Criteria for profile alertesmail              |             |
|-----------------------------------------------------|-------------|
| Sefect all                                          |             |
| when the Device misses 1 poll(s)                    |             |
| When an interface or switch port is down            |             |
| when any [selected] Service is down                 |             |
| when any [selected] Windows Service is down         |             |
| when a SNMP trap is received from the device        |             |
| when any assigned Threshold rule is violated.       |             |
| when any [selected] Event Log Rules generates alarm |             |
| notify when the alarm is cleared                    |             |
|                                                     | Next Cancel |

On va maintenant choisir dans quels cas un message d'alerte doit être émis.

- Si le périphérique n'a pas répondu à 1 test
- Quand l'interface ou le port du switch est arrêté
- Quand n'importe lequel des services Windows sélectionnés est arrêté
- Si une interruption SNMP est reçue
- Quand n'importe lequel des seuils a été dépassé
- Quand n'importe laquelle des règles du journal d'événement a généré une alarme.
- Quand l'alarme est annulée

| tificati | an profiles : alertesmail                    |             |
|----------|----------------------------------------------|-------------|
| 0        | Assign to all devices in the category Router |             |
| Back     | ]                                            | Next Cancel |

On peut lier le profile a une des catégories de périphérique prédéfinies (Router, server ...) ou sélectionner manuellement les périphériques.

| Devices for which the profile is not assigned                                                                                              |   | Devices for which the profile is assigned | 1 |
|----------------------------------------------------------------------------------------------------|---|-------------------------------------------|---|
| camino.garonne-animation.net<br>dev.garonne-animation.net<br>thalie.garonne-animation.com [192.168.2.1<br>w2ks-assel.garonne-animation.net | 2 | assinfo garonne-animation net             |   |
|                                                                                                    |   |                                           |   |

A gauche la liste de tous les périphériques déclarés dans notre système, à droite les périphériques attachés à ce profile de notification.

Cliquez sur Finish .

#### Sélection des ressources à surveiller

Maintenant que votre machine a été ajoutée vous pouvez choisir les ressources à surveiller. Par défaut lors de l'ajout d'une machine le logiciel scanne la machine pour détecter la présence de certains services bien connus (http, ftp, sql, smtp, pop ...). Voici une liste des ressources prisent en charge par défaut.

- services détectés lors de l'ajout de la machine
- interfaces réseau détectées
- ✤ CPU
- Mémoire
- Utilisation des disques

Si la machine est un serveur et possède plusieurs disque l'utilisation disques n'est pas vraiment intéressante car elle affiche un pourcentage d'utilisation des disques de la machines. Cela ne nous permet pas de voir si un disque en particulier n'a plus d'espace libre.

Voici les différents types d'informations que nous allons pouvoir surveiller :

- service monitor : les services réseau actifs sur la machine exemple http 80, smtp 25 etc...
- Windows service monitors : les services Windows exemple MSSQL\$XX pour le serveur SQL
- ✤ Url monitors :
- Ressource monitor : cpu, mémoire, disque, espace libre sur les disques, liste des processus...

- Traffic monitors : Infos sur le traffic réseau
- Application monitors : permettent de surveiller finement des applications MSSQL, Exchange etc il faut la version complète pour cela.
- Vendor spécific monitors : des compteurs spécifiques à un vendeur exemple Cisco, Dell, compaq etc...
- Pour ajouter ou modifier un compteur il faut à partir de la fiche du périphérique:
- allez dans la rubrique correspondante exemple « ressource monitors » et cliquez sur « ADD Monitor »

| Resource Monitors 🤤 Total monitors |                                                              | rs 5, None in error |                            | + Add Monitor |      |
|------------------------------------|--------------------------------------------------------------|---------------------|----------------------------|---------------|------|
|                                    | Monitors                                                     | Monitor Type        | Polling Interval<br>(mins) | Threshold     | Edit |
|                                    | CPU Utilization                                              | SNMP                | 3                          | Not Enabled   |      |
|                                    | Disk Utilization                                             | SNMP                | 60                         | Not Enabled   | 2    |
|                                    | Free Disk Space in MB - C:\ Label: Serial<br>Number 4c0158f4 | SNMP                | 5                          | Normal        |      |
|                                    | Free Disk Space in MB - D:\ Label: Serial<br>Number 40a8c372 | SNMP                | 5                          | Normal        | 2    |
|                                    | Memory Utilization                                           | SNMP                | 15                         | Not Enabled   | EX.  |

## Méthode de collecte des informations

Dans la liste sélectionnez la méthode à utiliser pour récupérer les informations exemple SNMP

| Ad | d Monitors                            |
|----|---------------------------------------|
| •  | SNMP based Resource Monitors          |
| •  | WMI based Monitors                    |
| •  | Telnet/SSH based monitors for Linux   |
| •  | Telnet/SSH based monitors for Solaris |
| •  | Cisco Monitors                        |
| •  | 3COM                                  |
| •  | Printer                               |
| •  | Fortigate                             |
| •  | Netscreen                             |
| •  | HP ProCurve                           |
| •  | Telnet based graphs for IBM AIX       |
| •  | Telnet based graphs for HP-UX         |

enfin sélectionnez le compteur et cliquez sur OK

| Add Monitors                          |                                                        |    |
|---------------------------------------|--------------------------------------------------------|----|
| ▼ SNMP based Resource                 | - Monitors                                             |    |
| O CPU Utilization                     | Monitors the CPU Utilization based on HOSTRESOURCE MIB |    |
| O CPU Utilization                     | Monitors the CPU Utilization based on UCD SNMP MIB     |    |
| O Disk Utilization                    | Monitors the Disk Utilization                          |    |
| O Free Disk Space in GB               | Monitors the free disk space in GB using SNMP          |    |
| O Free Disk Space in MB               | Monitors the Free disk space in MB using SNMP          |    |
| O Memory Utilization                  | Monitors the Memory Utilization                        |    |
| O Partition Details of the Device (%) | Monitoring the usage in each partition of the Device.  |    |
| O System Processes<br>Running         | Monitors the number of processes currently running     |    |
| OUsed Disk Space in GB                | Monitors the used disk space in GB                     |    |
| O Used Disk Space in MB               | Monitors the used disk space in MB using SNMP          |    |
|                                       |                                                        | OK |

Certains compteurs nécessitants des paramètres afficheront une page en plus avec ces paramètres. Exemple pour espace disque libre il faudra choisir les disques à surveiller.

Une fois le compteur ajouté il apparait automatiquement dans la liste correspondante. Vous pouvez ensuite avec le petit bouton **edit** changer les options, fréquence d'interrogation du compteur, et mise en place d'un seuil d'alerte.

## Mise en place de seuils d'alertes

Bien entendu il faut au préalable avoir ajouter un compteur sur la valeur avant de pouvoir mettre en place un seuil sur cette dernière.

✤ A partir de la fiche du périphérique :

Allez dans la rubrique correspondante exemple **« ressource monitors** » et cliquez sur « edit » sur la ligne correspondante à votre compteur.

| - | Resource Monitors 💡 Total monitor                            | s 5, None in error | + Add Monitor              |             |      |
|---|--------------------------------------------------------------|--------------------|----------------------------|-------------|------|
|   | Monitors                                                     | Monitor Type       | Polling Interval<br>(mins) | Threshold   | Edit |
|   | CPU Utilization                                              | SNMP               | 3                          | Not Enabled |      |
|   | Disk Utilization                                             | SNMP               | 60                         | Not Enabled | Z    |
|   | Free Disk Space in MB - C:\ Label: Serial<br>Number 4c0158f4 | SNMP               | 5                          | Normal      |      |
|   | Free Disk Space in MB - D:\Label: Serial<br>Number 40a8c372  | SNMP               | 5                          | Normal      | CY.  |
|   | Memory Utilization                                           | SNMP               | 15                         | Not Enabled | Z    |
| R | emove                                                        |                    |                            |             |      |

#### ✤ cochez la case enable threshold

| dit Monitor                                        |              |                                                                                                    |        |
|----------------------------------------------------|--------------|----------------------------------------------------------------------------------------------------|--------|
| Monitor Properties                                 |              |                                                                                                    |        |
| Monitor Name                                       | •            | MemoryUtilization Test Monitor                                                                       |        |
| Cispiay Name                                       | Ĵ            |                                                                                                    |        |
| Polling Interval (mins)                            | :            | 15                                                                                                   |        |
| Units                                              | :            | Percentage                                                                                           |        |
| Threshold Settings (o                              | ptie         | onal)                                                                                                | 1      |
| Enable Threshold                                   |              |                                                                                                    |        |
| Threshold allow you to<br>to send notifications if | se<br>the    | it safe limit for the data collected for graphs. OpManager can be configured<br>i limit is violated. | ALC: N |
| Threshold Limit                                    | 5            | eg. 70 (or) 95 etc                                                                                   |        |
| Threshold Check                                    | 3            | Monitored value is greater than 🔽 threshold limit.                                                   |        |
| Alarm Message                                      | ( <b>2</b> ) | (This message will be sent as the Alarm)                                                             |        |
| Severity of the Alarm                              | :            | Attention 😪                                                                                          |        |
| Generate Alarm, only                               | if t         | hreshold is violated 1 consecutive times.                                                            |        |
| ******                                             |              |                                                                                                    | 1011   |
| Clear Alarm Genera                                 | itio         | n                                                                                                    |        |
| Threshold Check : N                                | 1on          | itored value is lesser than 😽 threshold limit.                                                       |        |
| Rearm Value : [                                    |              |                                                                                                    |        |
|                                                    |              | OK Cancel                                                                                            |        |

- saisissez la valeur du seuil dans « threshold limit » qui peut être une limite haute ou basse il suffit de sélectionner « greater than » ou « less than » dans threshold check.
- Saisissez un message dans alarm Message il sera envoyé par email.
- Indiquez le niveau de sévérité de l'alarme
- Indiquez le nombre de fois que le seuil doit être dépassé avant qu'une alarme ne soit générée.
- ✤ Rearm Value indiquez la valeur du compteur pour laquelle l'alarme doit être désactivée.
- ✤ Maintenant vous recevrez des emails si le seuil mis en place est dépassé.

## Visualisation de l'état des ressources

Il existe plusieurs façons de visualiser l'état d'un périphérique.

\* résumé des informations sur la fiche d'un périphérique

| Device Details  |                                                                                                    | Today's Availability 7 30'      |
|-----------------|----------------------------------------------------------------------------------------------------|---------------------------------|
| Name            | camino.garonne-<br>animation.net                                                                                                    |                                 |
| Status          | 🥝 Clear                                                                                                    |                                 |
| IP Address      | 192.168.2.1                                                                                                    |                                 |
| Netmask         | 255.255.255.0                                                                                                    | Downtime (0.0%) - 0 Mins 0 Secs |
| Category        | Server [Edit]                                                                                                    | Uptime (100.0%) - 14 His 2 Mins |
| Туре            | Windows 2003                                                                                                    |                                 |
| Traffic Counter | 32 bit [Edit]                                                                                                    | Device Response Time 💜 30'      |
| Sys Desc.       | Hardware: x86 Family 15 Model 4<br>Stepping 3 AT/AT COMPATIBLE -<br>Software: Windows Version 5.2<br>(Build 3790 Multiprocessor Free) | 0 ms                            |
| Last Alarm      |                                                                                                    |                                 |
| Last Polled at  | mai 03,2007 01:57:56 PM                                                                                                    |                                 |
| Next Poll at    | mai 03,2007 02:07:56 PM                                                                                                    |                                 |
|                 | [Add More Details]                                                                                                    |                                 |
| CPU Utilizatio  | on % Memory Utiliza                                                                                                    | ation % Disk Utilization %      |
|                 |                                                                                                    |                                 |

On a un aperçus de l'utilisation CPU, de la mémoire et des disques ainsi que la disponibilité de la machine sur la journée en cours.

plus détaillé en cliquant sur les dessins.

## **Exemple utilisation CPU**

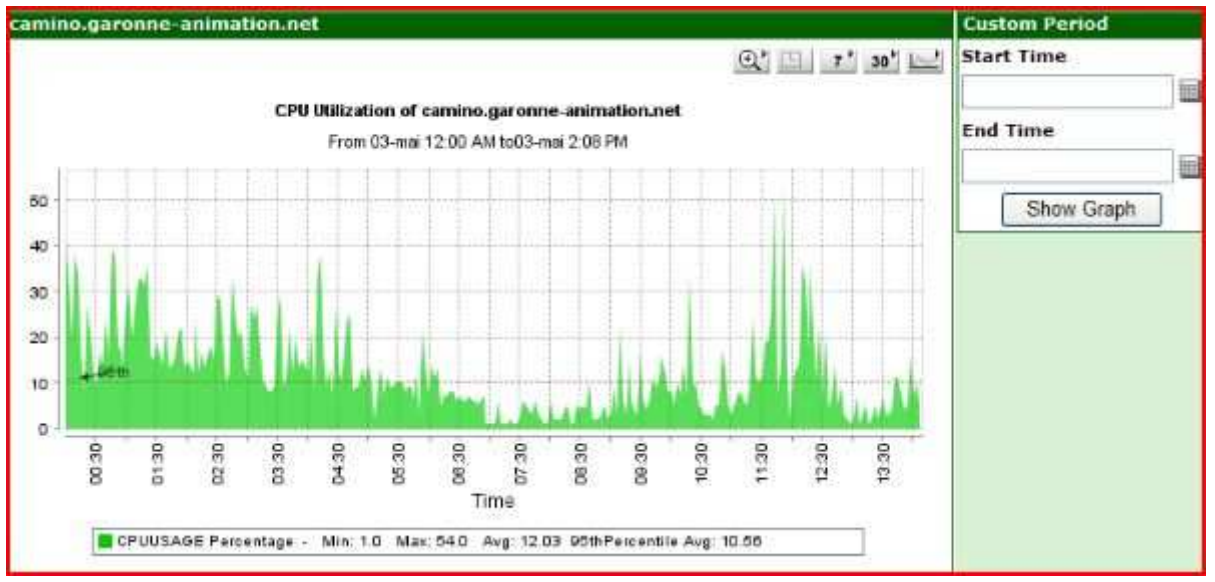

On a la possibilité ici de zoomer, de voir les 7 derniers jours, les 30 derniers d'un clique ou bien de changer la période que l'on souhaite afficher avec les champs start et end time.

Ces opérations sont possibles avec tous les compteurs mise en place.

#### Planification et consultation des rapports

Il existe beaucoup de rapports prédéfinis que vous pouvez utiliser

| Servers                         |                                                          |  |  |  |
|---------------------------------|----------------------------------------------------------|--|--|--|
| Report Name                     | Description                                              |  |  |  |
| Top 10 Reports                  |                                                          |  |  |  |
| Servers by CPU Utilization      | Identify busy servers with high CPU Utilization          |  |  |  |
| Servers by Memory Utilization   | Identify overloaded servers with high Memory Utilization |  |  |  |
| Servers by Disk Utilization     | Identify overloaded servers with high Disk Utilization   |  |  |  |
| Servers by Rx Traffic           | Identify servers with heavy incoming traffic             |  |  |  |
| Servers by Tx Traffic           | Identify servers with heavy outgoing traffic             |  |  |  |
| Servers by Rx Utilization       | Identify servers with heavy incoming traffic utilization |  |  |  |
| Servers by Tx Utilization       | Identify servers with heavy outgoing traffic utilization |  |  |  |
| Volumes with Least Free Space   | Identify disk partitions with least free space           |  |  |  |
| Volumes with Most Free Space    | Identify disk partitions with most free space            |  |  |  |
| Detailed Reports                |                                                          |  |  |  |
| All Servers Disk Usage Report   | Get partition wise disk usage report for all servers     |  |  |  |
| All Servers Availability Report | Get availability report for all servers                  |  |  |  |

Ceci n'est qu'une partie des rapports prédéfinis.

De plus vous pouvez créer des rapports personnalisés

| Dans | l'onglet | rapport | cliquez | sur « Ru | n a cust | om report » |
|------|----------|---------|---------|----------|----------|-------------|
|      | 0        | 11      | 1       |          |          |             |

| Device Name       | 192.168,2,254                                                                                                    | Select Device |
|-------------------|----------------------------------------------------------------------------------------------------|---------------|
| Available Metrics | CPU Utilization<br>Disk Utilization<br>Free Disk Space in MB<br>Interface Rx Discards<br>Interface Rx Errors<br>Interface Rx Traffic<br>Interface Rx Utilization<br>Interface Tx Discards<br>Interface Tx Errors<br>Interface Tx Traffic |               |
| Start Time        | 2007-05-02 🛄 9.00 Hrs 💌                                                                                                    |               |
| End Time          | 2007-05-03 🔲 21.00 Hrs 🛩                                                                                                    |               |
|                   | Show Report                                                                                                    |               |

- Choisir un périphérique avec select device
- Choisir les compteurs à afficher dans le rapport
- Choisir la période
- Cliquez sur show report

Vous avez la possibilité d'exporter le rapport au format pdf ou de l'imprimer. Enfin vous avez la possibilité de planifier l'exécution d'un rapport. Pour cela dans l'onglet « admin » cliquez sur « schedule reports » dans la rubrique tools.

| Admin   | > Report Scheduler    | S                 |                                                           |                    |
|---------|-----------------------|-------------------|-----------------------------------------------------------|--------------------|
| Using R | eport Scheduler you o | an configure OpMa | mager to deliver reports by email at pre-defined periods. |                    |
| Enab    | le Disable Dele       | te                |                                                           | Add a new Schedule |
| Report  | Schedules             |                   |                                                           |                    |
|         | Schedules             | Status            | Schedule Description                                      | View Reports       |
|         | <u>ai1</u>            | Disabled          | All Reports - Daily Schedule at 13:50hrs.                 | 1001               |
| 1.00    | 1                     | extension d       | Desiles Availability Berness, Daily Dated in astanthus    | 1.075              |

cliquez sur « Add a new Schedule »

|  | Mon rapport                          | Schedule name:     |
|--|--------------------------------------|--------------------|
|  | pe                                   | Choose Report Type |
|  | Device specific Availability reports | 0                  |
|  | Top N Reports / All Devices reports  | 0                  |
|  | O Top A Reports 7 Ab Devices reports |                    |

Saisissez un nom et le type de rapport

| 0 | Generate Availability Report to all devices in this Category | Router                                   |  |
|---|--------------------------------------------------------------|------------------------------------------|--|
| ۲ | Manually Group Devices to generate Availability Report       |                                          |  |
|   |                                                              | -10-00-00-00-00-00-00-00-00-00-00-00-00- |  |

Sélectionnez la période et les périphériques sur lesquels va porter notre rapport

| Devices Available                                                                                          | 1 P         | Devices Selected                                              |  |
|----------------------------------------------------------------------------------------------------|-------------|---------------------------------------------------------------|--|
| dev.garonne-animation.net<br>thalie.garonne-animation.com [192.168.2.2<br>w2ks-assel.garonne-animation.net | X<br>X<br>X | assinfo.garonne-animation.net<br>camino.garonne-animation.net |  |
|                                                                                                    |             |                                                               |  |

Sélection manuelle des périphériques

| Daily               | Weakly                                        | Monthly |
|---------------------|-----------------------------------------------|---------|
| Time : 9 💌 hi       | rs 00 💌 mins                                  |         |
| Report Delivery : ( | Send the report as attachment to**            | 1       |
|                     | Publish the reports and send the url alone to |         |

Sélectionnez la périodicité avec laquelle le rapport sera exécuté. Choisissez la méthode d'envois du rapport par email, pièce jointe ou liens.

| Ċ) | Schedule name            | Monrapport                                                      |                |  |
|----|--------------------------|-----------------------------------------------------------------|----------------|--|
| 0  | Report Type              | : Device Availability Reports                                   |                |  |
| 0  | Report output format     | : PDF (.pdf, Portable Document Form                             | nat)           |  |
| 0  | Time & Delivery          |                                                                 |                |  |
|    | Reports will be Generate | Daily at 9:00 hrs.                                              |                |  |
| 0  | Publish Details          |                                                                 |                |  |
|    | The Published Report UR  | will be sent to marc.tecles@garonne-                            | animation.com. |  |
| 0  | Selected Devices         | : assinfo garonne-animation net<br>camino-garonne-animation.net |                |  |
| _  |                          |                                                                 |                |  |

Un petit récapitulatif pour finir. Puis après un clique sur « Submit » votre rapport apparaitra dans la liste avec un status enable qui indique qu'il est actif.